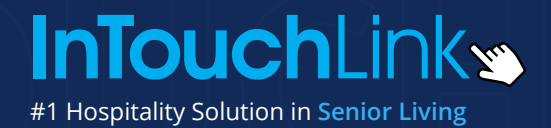

## **Community Portal Sign-Up** Easily Stay In Touch With Loved Ones

## Signing Up

| Create an InTouchLink Account                               | So to: https://pegasus.intouchlink.com/user/signup                        |
|-------------------------------------------------------------|---------------------------------------------------------------------------|
| Login Sign Up                                               | Enter your First Name, Last Name, and Email address.<br>Press Continue.   |
| Username *                                                  |                                                                           |
| jsmith                                                      | الله The system will auto-generate a username for you on the nex 🐑        |
| aces are not allowed; punctuation is not allowed except for | page. Feel free to edit this username to something you will               |
| iods, hyphens, and underscores. You may change our          | remember. Next, enter a password and then confirm that                    |
| gestion by editing the field above.                         | password.                                                                 |
| ssword *                                                    |                                                                           |
|                                                             | $\mathfrak{V}$ Most importantly, enter the following serial number below. |
|                                                             | This is what will connect your account to the community.                  |
| assword strength: Weak                                      |                                                                           |
|                                                             |                                                                           |
| Confirm password *                                          |                                                                           |
|                                                             |                                                                           |
| asswords match: yes                                         | 🐑 If your sign-up is successful, you will see:                            |
| Recommendations to make your password stronger:             |                                                                           |
| Make it at least 12 characters                              |                                                                           |
| Add uppercase letters Add numbers                           |                                                                           |
| Add punctuation                                             |                                                                           |
|                                                             |                                                                           |
| erial Number *                                              | Thank You for Signing Up With                                             |
| ABCD - 1234 - 5678 - 9000                                   | InTouchLink.                                                              |
| ou haven't already, please retrieve the serial number from  |                                                                           |
| e retirement community that you are associated with.        | GO TO LOGIN PAGE >                                                        |
|                                                             |                                                                           |
| SIGN LIP                                                    |                                                                           |
| Sidiror                                                     | <b>S Congratulations!</b> You may now click the "Go to Login Page"        |
| • •                                                         | button and sign in with your newly created account!                       |

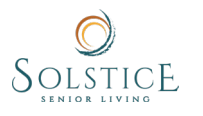

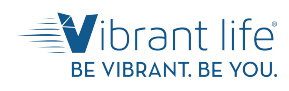

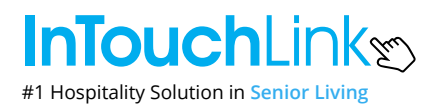

## **Requesting Access to a Resident's Profile**

On the homepage of the Community Portal, on the right-hand side of the screen, click on the grey "Add Family Member" button under the "Family Members" header.

## ADD A FAMILY MEMBER

| ( BACK     | ADD FAMILY MEMBER |                 |                                                                                                    |
|------------|-------------------|-----------------|----------------------------------------------------------------------------------------------------|
|            | SZARCH HISRT      |                 | ALL AREAS -                                                                                                    |
| MB         | Montgomery BURNS  | Alan CHEN       |                                                                                                    |
| 6          | john DOE J        | john DDE        |                                                                                                    |
| CE         | Ceren EFE o       | ] Claire JONES  | <b>InTouch</b> Links                                                                                                    |
| U          | Jackjones         | Curtis JOSEPH   |                                                                                                    |
| P          | Linda KOWALSKI    | Jonathan SMITH  | Add a family member to see their activities, meals, etc.<br>Find and click on the family member in the directory on the left and then click the SEND |
| 55         | Steph SMITH       | Juck STRICKLAND | REQUEST button.<br>If your request is approved, the family member will be added to your home page.                                                   |
| <b>(</b> ) | CUIDS WILLIAMS    |                 |                                                                                                    |

- On the "Add Family Member" page, you will be in the resident directory. Here, you can find your loved one's name and click on it. You may Search their name in the top search bar for ease of use.
- You can also filter the directory by Area (e.g., Independent Living or Assisted Living) in the right-hand corner.

- Once you click on your loved one's name, you will see their name and photo pop up on the right-hand side of the page, along with a blue "Send Request" button. Click "Send Request".
- You should see a green box popup with a message that says "Thank you, your request has been sent." (You can close it by clicking the "x" to the right). You're all done! Just wait 24-48 hours for your request to be approved by the community.

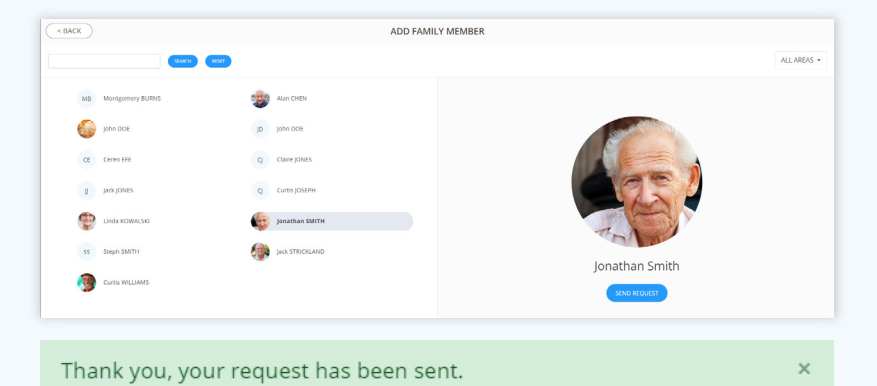

| Good evening, Ceren                                                  | Welcome to the InTouchLink Demo Residence Please let us know If you have any questions (1877-784-6868). Enjoyt |
|----------------------------------------------------------------------|----------------------------------------------------------------------------------------------------|
| InTouchLink.<br>Discover how we can<br>serve you best!<br>LEARN MORE | Saturday<br>9:15 pm<br>February 27, 2021                                                                       |
| Learn more about InTouchLink Demo Residence                          | Family Members                                                                                                 |
| Daily Gossip Daily Schedule Daily Schedule Day Trips Directory       | Alan Chen                                                                                                    |
| 🙆 Local Shopping 🎽 Menus                                             | ADD FAMILY MEMBER                                                                                              |

Once your request has been approved, you will see your family member show on your homepage and you can click their name to view their profile information, activity attendance and meal attendance.

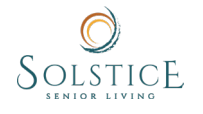

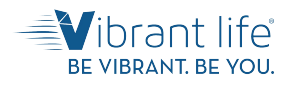